You can turn the Parish website into an App on your laptop or phone!

The website is set up to allow this to happen and it will adjust to whatever direction or type of device you are utilizing.

The following laptop directions are from a "Windows/Edge" perspective", if anyone can provide insight from a Mac, please email the Parish Technology at technology@orthodoxcarnegie.org.

## For laptop:

- 1. Access the Parish Website <u>www.orthodoxcarnegie.org</u>
- 2. On the top right of your screen, you will see "..." click the three dots; you will then see.

## Home | St. Peter & St. Paul

- 3. Click the **install** button.
- 4. If you then click the **Windows** button on the bottom of your screen, then the **Recently Added**, you should then see the Parish information and can select to "**Pin to Start**" and it will then be placed with your other tiles on your desktop.
- 5. The app will automatically update as changes are made to the website.

## From Phone:

- 1. Access the Parish Website <u>www.orthodoxcarnegie.org</u> (this was done from Safari)
- 2. Click on the **box with the up arrow** at bottom of device.
- 3. You will see **Add to Home** screen with a box and a plus sign inside.
  - a. Click on the **box with the +sign**.
- 4. You will then see a screen with St. Peter & St. Paul (Church) & the Parish website and **"An icon will be added to your Home Screen"** so you can quickly access this website. Please click the **"add"** button.
- 5. You will then see a picture of the "Outside of the Church Building" on your home phone screen.